# 振込手数料差引機能

# 先方負担手数料テーブル

|          | 先方負担手数料 |            |       |       |
|----------|---------|------------|-------|-------|
| 1円       | $\sim$  | 30,000 円未満 | (A区分) | 385 円 |
| 30,000 円 | $\sim$  |            | (B区分) | 550 円 |

### (1) 未満手数料加算型

先方負担手数料テーブルの基準金額に未満手数料金額を加算したものを新たな基準金額とします。 新たな基準金額(計算上区分①)と支払金額を比較し、先方負担の手数料を算出します。

| 未満手数     | 先方負担手数料 |            |        |       |
|----------|---------|------------|--------|-------|
| 1円       | $\sim$  | 30,385 円未満 | (A①区分) | 385 円 |
| 30,385 円 | ~       |            | (B①区分) | 550 円 |

(算出例)

| 支払金額<br>(計算上区分①) | 計算上差引く<br>先方負担手数料 | 振込金額<br>(区分)  | 左記の振込金額に<br>掛かる手数料(※1) |
|------------------|-------------------|---------------|------------------------|
| 30,384円(A①区分)    | 385 円             | 29,999円(A区分)  | 385 円                  |
| 30,385円(B①区分)    | 550 円             | 29,835 円(A区分) | 385 円                  |

※1 当方負担手数料が先方負担手数料テーブルと同じ場合の例です。

### (2)以上手数料加算型

先方負担手数料テーブルの基準金額に以上手数料金額を加算したものを新たな基準金額とします。 新たな基準金額(計算上区分②)と支払金額を比較し、先方負担の手数料を算出します。

| 以上手数料加算型_基準金額(計算. | 先方負担手数料 |       |
|-------------------|---------|-------|
| 1 円 ~ 30,550 円未満  | (A②区分)  | 385 円 |
| 30,550円 ~         | (B②区分)  | 550 円 |

(算出例)

| 支払金額         計算上差引く           (計算上区分②)         先方負担手数料 |       | 振込金額<br>(区分)  | 左記の振込金額に<br>掛かる手数料(※1) |  |
|--------------------------------------------------------|-------|---------------|------------------------|--|
| 30,384円(A②区分)                                          | 385 円 | 29,999 円(A区分) | 385 円                  |  |
| 30,385円(A②区分)                                          | 385 円 | 30,000 円(B区分) | 550 円                  |  |

※1 当方負担手数料が先方負担手数料テーブルと同じ場合の例です。

### (3)据置型

先方負担手数料テーブルの基準金額に同一とします。

同一の基準金額(計算上区分③)と支払金額を比較し、先方負担の手数料を算出します。

| 据置型_基準金額(計算上区分③)        | 先方負担手数料 |
|-------------------------|---------|
| 1 円 ~ 30,000 円未満 (A③区分) | 385 円   |
| 30,000円 ~ (B③区分)        | 550円    |

(算出例)

| 支払金額<br>(計算上区分③) | 計算上差引く<br>先方負担手数料 | 振込金額<br>(区分)  | 左記の振込金額に<br>掛かる手数料(※1) |
|------------------|-------------------|---------------|------------------------|
| 30,384 円(B③区分)   | 550 円             | 29,834 円(A区分) | 385 円                  |
| 30,385円(B③区分)    | 550 円             | 29,385 円(A区分) | 385 円                  |

※1 当方負担手数料が先方負担手数料テーブルと同じ場合の例です。

### 例)資金移動-お取引 の場合

# 手順1 振込手数料選択

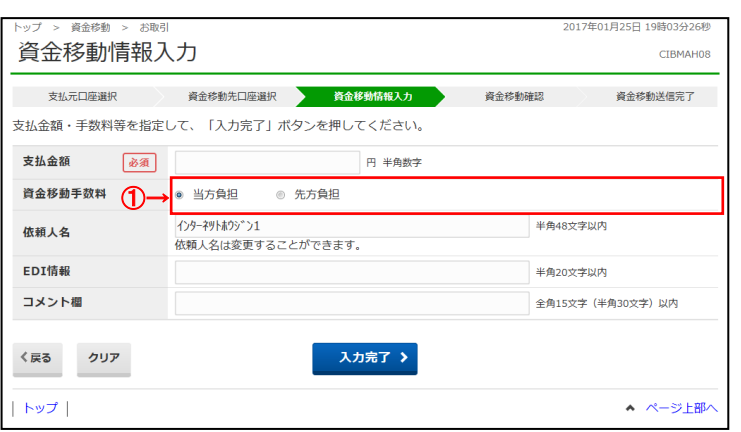

#### │ ① 振込手数料をご選択ください。

| (1)当方負担 | 自動計算は行いません |
|---------|------------|
| (2)先方負担 | 自動計算を行います  |

# 例)ファイル伝送 – 総合振込 – データ登録の場合

## 手順1 振込手数料選択

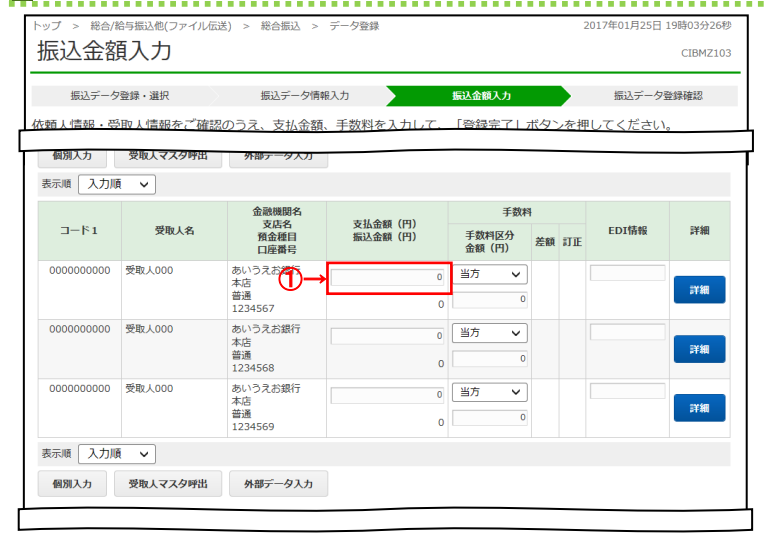

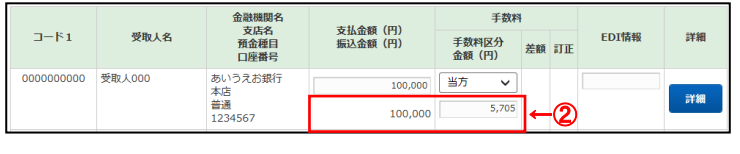

|            |        | 金融機関名         | 支基金額(円) | 于政府            |    |     |       |       |
|------------|--------|---------------|---------|----------------|----|-----|-------|-------|
| J-F1       | 受取人名   | 预金種目<br>口座番号  | 振込金額(円) | 手数料区分<br>金額(円) | 差額 | IJĒ | EDI情報 | 詳細    |
| 0000000000 | 受取人000 | あいうえお銀行<br>本店 | (3),000 | 先方 🗸           | 1  |     |       | ===4m |
|            |        | 普通<br>1234567 | 94,245  | 5,755          | -→ | 4   |       | PT-84 |

| コード1       | 受取人名   | 金融機關名<br>支店名<br>預金種目<br>口座番号 | 支払金額(円)<br>振込金額(円) | 手数料<br>手数料区分<br>金額(円) | ŧ<br>差額 | #J IE      | EDI情報 | 詳細 |
|------------|--------|------------------------------|--------------------|-----------------------|---------|------------|-------|----|
| 0000000000 | 受取人000 | あいうえお銀行<br>本店                | 100,000            | 先方 🗸                  |         | *          |       | -  |
|            |        | 普通<br>1234567 <b>⑥→</b>      | 95,000             | 5,000                 | ]←      | · <b>5</b> |       | 开棚 |

#### ① 支払金額をご入力ください。

### ご確認ください 受取人マスタ登録時に当方負担/先方負担の 設定を行っておりますが、金額入力時に設定を 変更することができます。

- ② 手数料と振込金額が自動で計算されます。
- ③ 手数料区分をご変更ください。
- ④ 手数料と振込金額が自動で再計算されます。
  - ※ 支払金額の先方負担手数料と振込金額の 先方負担手数料に差額が生じた場合は、 「差額」欄に"\*"が表示されます。
- ⑤ 手数料を訂正する場合は、ご入力ください。
  - ※ 手数料を画面上で変更した場合は、「訂正」欄 に"\*"が表示されます。この場合は、支払金額を 変更しても手数料は自動計算されません。

⑥ 振込金額が自動で再計算されます。

| 手順2 情                                                                         | 報追加時の手                                                                                     | 数料選択                                           |                                   |                         |
|-------------------------------------------------------------------------------|--------------------------------------------------------------------------------------------|------------------------------------------------|-----------------------------------|-------------------------|
| トップ > 総合/給与振込他(ファ<br>個別入力                                                     | マイル伝送) > 総合振込 > データ登録                                                                      |                                                | 2017年01月25日 19時03分26秒<br>CIBMZ105 | ① 手数料区分をご選択ください。        |
| 振込データ登録・選択                                                                    | 振込データ情報入力                                                                                  | 振込金額入力                                         | 振込データ登録確認                         |                         |
| 振込データの受取人情報に<br>必要項目を入力して、「登<br>金融機関コード、支店コー<br>分からない場合は、何も入<br>一町1-マフタを詰ま込んで | 追加する内容を入力します。<br>録】ボタンを押してください。<br>ドが分かる場合は、コードを直接】<br>力せず「検索」ボタンを押すと50<br>いら内容を爆集する場合け「マフ | 、力して「検索」ボタンを押<br>音で検索ができます。<br>2 夕照9日 ボタンを押してく | すと名称が表示されます。                      | ② 支払金額をご入力ください。         |
| 受取人々入今を読み込んで                                                                  | からり合て離来する場合は、「マノ                                                                           | (タ呼山) バタノを押してく                                 | /_CV10                            | ③ 手数料と振込金額が自動で計算されます。   |
| マスタ呼出                                                                         |                                                                                            |                                                |                                   | ※ 手数料を画面上で変更した場合は、支払金額を |
| 金融機関コード 必須                                                                    | 半角<br>数字4桁 Q、検索                                                                            | 支店コード 必須                                       | 半角<br>数字3桁 Q、検索                   | 変更しても手数料は変更されません。       |
| 金融機関カナ名称                                                                      | Pイウエオキ <sup>*</sup> ンコウ                                                                    | 支店力ナ名称                                         | れンテン                              |                         |
| 金融機関漢字名称                                                                      | あいうえお銀行                                                                                    | 支店漢字名称                                         | 本店                                |                         |
| 預金種目 必須                                                                       | 普通・                                                                                        |                                                |                                   |                         |
| 口座番号 必須                                                                       |                                                                                            | 半角数字7桁以内                                       | 3                                 |                         |
| 受取人力ナ名称 必須                                                                    |                                                                                            |                                                | 半角48文字以内                          |                         |
| 受取人漢字名称                                                                       |                                                                                            |                                                | 全角48文字以内                          |                         |
| 顧客コード1                                                                        |                                                                                            | 半角数字10桁以                                       | 内                                 |                         |
| 顧客コード2                                                                        |                                                                                            | 半角数字10桁以                                       | 内                                 |                         |
| 手数料区分 必須                                                                      | <ul> <li>当方負担</li> <li>先方負</li> </ul>                                                      | 担                                              |                                   |                         |
| 検索用力ナ名称 必須                                                                    |                                                                                            |                                                | 半角30文字以内                          |                         |
| グループ指定                                                                        | □ 1:10日締め □ 2:20                                                                           | 日締め 🗌 3:25日経                                   | 帝め 🗌 4:月末締め                       |                         |
| (2)→                                                                          | □ 5: (未設定) □ 6: (え                                                                         | 未設定) 🗌 7: (未設                                  | 定) 🗌 8: (未設定)                     |                         |
| 支払金額 必須                                                                       |                                                                                            | 0 円 半角数字                                       |                                   |                         |
| 手数料 必須                                                                        |                                                                                            | 0 円 半角数字                                       |                                   |                         |
| 振込金額 3→                                                                       | 0円                                                                                         |                                                |                                   |                         |
| EDI情報                                                                         |                                                                                            |                                                | 半角20文字以内                          |                         |
|                                                                               |                                                                                            |                                                |                                   |                         |
| クリア 金額入力画面へ                                                                   | 戻る <u>豊</u>                                                                                |                                                |                                   |                         |
| トップ                                                                           |                                                                                            |                                                | ▲ ページ上部へ                          |                         |
|                                                                               |                                                                                            |                                                |                                   |                         |

- ① 手数料区分をご選択ください。
- ② 支払金額をご入力ください。
- ③ 手数料と振込金額が自動で計算されます。 ※ 手数料を画面上で変更した場合は、支払金額を 変更しても手数料は変更されません。

# 例)ファイル伝送 - 総合振込 - 受取人マスタ作成

## 手順1 振込手数料区分の選択

| トップ > 総合/給与振込他(ファ                             | 2017年01月25日 19時03分26秒                                                                                                    |              |                 |  |  |  |
|-----------------------------------------------|----------------------------------------------------------------------------------------------------|--------------|-----------------|--|--|--|
| 受取人マスタ登録                                      |                                                                                                    |              |                 |  |  |  |
| 必要項目を入力して、「登<br>金融機関コード、支店コー<br>分からない場合は、何も入; | 必要項目を入力して、「登録」ボタンを押してください。<br>金融機関コード、支店コードが分かる場合は、コードを直接入力して「検索」ボタンを押すと名称が表示されます。<br>分からない場合は、何も入力せず「検索」ボタンを押すと50音で検索ができます。 |              |                 |  |  |  |
| 金融機関コード 必須                                    | 半角<br>数字4桁 Q 検索                                                                                                    | 支店コード 必須     | 半角<br>数字3桁 Q 検索 |  |  |  |
| 金融機関力ナ名称                                      | 74914* 239                                                                                                    | 支店力ナ名称       | ಕರ್ರಿ           |  |  |  |
| 金融機関編字名称                                      | あいうえお銀行                                                                                                    | 支店濿字名称       | 本店              |  |  |  |
| 預金種目 必須                                       | · 普通 · · · · · · · · · · · · · · · · · ·                                                                                     |              |                 |  |  |  |
| 口店香号 必須                                       |                                                                                                    | 半角数字7桁以户     | 9               |  |  |  |
| 受取人力ナ名称 必須                                    |                                                                                                    |              | 半角48文字以内        |  |  |  |
| 受取人濿字名称                                       |                                                                                                    |              | 全角48文字以内        |  |  |  |
| 顧客コード1                                        |                                                                                                    | 半角数字10桁以     | 内               |  |  |  |
|                                               |                                                                                                    | 半角数字10桁以     | 内               |  |  |  |
| 手数料区分 必須                                      | <ul> <li>当方負担</li> <li>5 先方負</li> </ul>                                                                                      | 担            |                 |  |  |  |
| 検索用力ナ名称 必須                                    |                                                                                                    |              | 半角30文字以内        |  |  |  |
| グループ指定                                        | 1:10日締め □ 2:208                                                                                                    | 3締め 🗆 3:25日約 | 帝め □ 4:月末締め     |  |  |  |
|                                               | □ 5: (未設定) □ 6: (オ                                                                                                    | 総定) 🗌 7:(未認  | 定) [8:(未設定)     |  |  |  |

① 手数料区分をご選択ください。